# SPECYFIKACJA SKÓREK NAPIPROJEKT

### **OGÓLNE INFORMACJE**

#### Lokalizacja

Skórki dla programu NapiProjekt znajdują się w "<katalog instalacyjny>\skins\nazwa\_skórki" z reguły jest to folder "c:\Program Files\NapiProjekt\skins\nazwa\_skórki".

#### Budowa skórki

Skórkę można podzielić na dwie części:

- pierwszą z nich jest plik *skin\_settings.ini* opisujący położenie poszczególnych elementów, oraz umożliwiający formatowanie tekstu,
- drugą natomiast są pliki graficzne

#### Formatowanie, zmiana położenia elementów skórki

Zmiana położenia elementów skórki jest możliwa dzięki edycji pliku "skin\_settings.ini" (plik ten można edytować notatnikiem). Plik ten ma następująca postać:

zglosNapisy\_show=1 zglosNapisy\_left=277 zglosNapisy\_top=87 zglosOkladke\_show=1 zglosOkladke\_left=443 zglosOkladke\_top=87 okladka\_top=48 okladka\_top=48 okladka\_top=48 okladka\_top=48 okladka\_height=160 ocena\_filmu\_show=1 ocena\_filmu\_top=215 ocena\_filmu\_top=215 ocena\_filmu\_top=215 ocena\_filmu\_top=215

Tworząc skórkę możesz edytować wartości znajdujące się po znaku "=".

Przykład: jeśli chcemy zmienić położenie okładki, a dokładniej chcemy ją ustawić w lewym górnym rogu to ustawiamy następujące wartości:

Okladka\_left=5 Okladka\_top=5

Dzięki tym zmianom okładka pojawi się 5px poniżej górnej krawędzi okienka, oraz będzie oddalona 5px od lewej krawędzi okienka.

#### Elementy tekstowe mogą być formatowane w nastepujący sposób:

| Właściwość elementu                         | Opis                                                                                                    |
|---------------------------------------------|----------------------------------------------------------------------------------------------------|
| <nazwa_elementu>_width</nazwa_elementu>     | szerokość elementu                                                                                                    |
| <nazwa_elementu>_height</nazwa_elementu>    | wysokość elementu                                                                                                    |
| <nazwa_elementu>_top</nazwa_elementu>       | położenie elementu względem górnej krawędzi okienka, top=10 oznacza iż element będzie się<br>znajdował 10px poniżej górnej krawędzi okna. |
| <nazwa_elementu>_left</nazwa_elementu>      | analogicznie położenie elementu względem lewej krawędzi okna                                                                              |
| <nazwa_elementu>_show</nazwa_elementu>      | definiuje czy element ma być widoczny 0-niewidoczny, 1-widoczny                                                                           |
| <nazwa_elementu>_bold</nazwa_elementu>      | formatowanie tekstu - pogrubienie 1-aktywne, 0-nieaktywne                                                                                 |
| <nazwa_elementu>_italic</nazwa_elementu>    | formatowanie tekstu - pochylenie 1-aktywne, 0-nieaktywne                                                                                  |
| <nazwa_elementu>_underline</nazwa_elementu> | formatowanie tekstu - podkreślenie 1-aktywne, 0-nieaktywne                                                                                |
| <nazwa_elementu>_fontsize</nazwa_elementu>  | rozmiar czcionki                                                                                                    |
| <nazwa_elementu>_kolor</nazwa_elementu>     | kolor czcionki (format html)                                                                                                    |
| <nazwa_elementu>_align</nazwa_elementu>     | rozmieszczenie tekstu, 0-lewostronne, 1-prawostronne, 2-wyśrodkowanie                                                                     |
|                                             |                                                                                                    |

#### Położenie poszczególnych elementów tekstowych

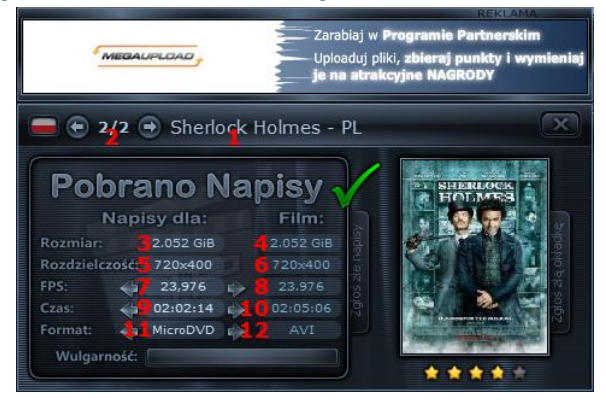

| Element      | Lokalizacja |
|--------------|-------------|
| nazwa_pliku  | 1           |
| ilosc_plikow | 2           |
| rozmiarN     | 3           |
| rozmiarF     | 4           |
| rozdzN       | 5           |
| rozdzF       | 6           |
| czasN        | 9           |
| czasF        | 10          |
| fpsN         | 7           |
| fpsF         | 8           |
| formatN      | 11          |
| formatF      | 12          |

## Opis elementów graficznych

| MEGAUPLOAD, Up                                                                                                    | rabiaj w P<br>loaduj plik<br>na atrako | RERLAMA<br>rogramie Partnerskim<br>I, zbieraj punkty i wymieniaj<br>yjne NAGRODY                                                                                                    | Pobieraj pliki bez limitów<br>z kilkudziesięciu serwisów Premium                                                                                                    |
|----------------------------------------------------------------------------------------------------|----------------------------------------|----------------------------------------------------------------------------------------------------|----------------------------------------------------------------------------------------------------|
| 🗧 🛉 2/2 🍚 Sherlock Holmes -                                                                                                    | PL                                     | 💽 🚍 🕤 3/3 🕤 Cella.211.200                                                                                                    | 09.iTALiAN.MD.DVDRip.Xvi                                                                                                    |
| Pobrano Napisy   Napisy dla: Film:   Rozmiar: 2.052 GiB 2.052 GiB   Rozdzielczość: 720x400 720x400   FPS: 3 23.976 4   Czas: 3 02:02:14 4   Wulgarność: 5 4 4 | Kaide 1                                | Nie znalezion<br>napisów w bas<br>NapiProjekt<br>Wyszukiwanie<br>akternatywne Powiad<br>dodaniu m                                                                                                    |                                                                                                    |
| Nazwa pliku                                                                                                    | nr                                     | Opis                                                                                                    | Możliwości edycji za pomocą<br>skin_settings.ini                                                                                                    |
| arrow_left.png                                                                                                    | 1                                      | Strzałka umożliwiająca przewijanie wyników<br>wyszukiwania. Widoczna, gdy wyszukiwanie<br>napisów nastąpiło dla co najmniej dwóch plików.                                                                                                    |                                                                                                    |
| arrow_left_over.png                                                                                                    | 1                                      | Podświetlenie (po najechaniu myszką) pliku<br>arrow_left.png                                                                                                    |                                                                                                    |
| arrow_right.png                                                                                                    | 2                                      | Analogicznie do arrow_left.png                                                                                                    |                                                                                                    |
| arrow_right_over.png                                                                                                    | 2                                      | Analogicznie do arrow_left_over.png                                                                                                    |                                                                                                    |
| arrow_left2.png                                                                                                    | 3                                      | Strzałki umożliwiające zmianę formatu, FPS, czasu<br>napisów                                                                                                    | Możliwość zmiany położenia za<br>pomocą<br>fpsN_left=86<br>czasN_left=86<br>formatN_left=86                                                                                                    |
| arrow_left2_over.png                                                                                                    | 3                                      | Strzałki umożliwiające zmianę formatu, FPS, czasu<br>napisów                                                                                                    | Korzysta z ustawień<br>arrow_left2.png                                                                                                    |
| arrow_right2.png                                                                                                    | 4                                      | Strzałki umożliwiające zmianę formatu, FPS, czasu<br>napisów                                                                                                    | Korzysta z ustawień<br>arrow_left2.png                                                                                                    |
| arrow_right2_over.png                                                                                                    | 4                                      | Strzałki umożliwiające zmianę formatu, FPS, czasu<br>napisów                                                                                                    | Korzysta z ustawień<br>arrow_left2.png                                                                                                    |
| bar_empty_level1.png<br>bar_empty_level2.png<br>bar_empty_level3.png<br>bar_empty_level4.png                                                                  | 5                                      | Pasek wulgarności (tło), w zależności od stopnia<br>wulgarności wczytywany jest odpowiedni plik,<br>mała wulgarność (do 25%) level1, następnie (do<br>50%) level2 itd. Dzięki czemu możliwe jest<br>zastosowanie skali kolorów (np. zielony dla mało<br>wulgarnych napisów, a czerwony dla bardziej<br>wulgarnych) |                                                                                                    |
| bar_full_level1.png<br>bar_full_level2.png<br>bar_full_level3.png<br>bar_full_level4.png                                                                      | 5                                      | Analogicznie do bar_empty, obrazki te nie<br>przedstawiają tła paska, lecz sam pasek.                                                                                                    | Możliwość zmiany położenia:<br>wulgarnosc_top=202<br>wulgarnosc_left=107<br>Możliwość zmiany rozmiaru:<br>wulgarnosc_width=162<br>wulgarnosc_height=1<br>Możliwość wyłączenia:<br>wulgarnosc_show=0 |
| close.png                                                                                                    | 6                                      | Przycisk umożliwiający zamknięcie okienka                                                                                                    | Możliwość zmiany położenia:<br>x_top=0<br>x_left=429<br>Możliwość zmiany rozmiaru:<br>x_width=46<br>x_height=36                                                                                     |
| close_over.png                                                                                                    | 6                                      | Podświetlenie (po najechaniu myszką) przycisku<br>zamykającego okienko                                                                                                    | Korzysta z ustawień close.png                                                                                                    |
| cover.png                                                                                                    | 7                                      | W przypadku gdy plik filmowy jest skojarzony z<br>filmem, lecz serwer nie zwrócił żadnej okładki,<br>wyświetlany jest obrazek typu "brak okładki"                                                                                                    | Możliwość wyłączenia:<br>okladka_show=1<br>Możliwość zmiany położenia:<br>okladka_left=321<br>okladka_top=48<br>Możliwość zmiany rozmiaru:                                                          |

|                               |    |                                                                                                    | okladka_width=120                                |
|-------------------------------|----|----------------------------------------------------------------------------------------------------|--------------------------------------------------|
|                               |    |                                                                                                    | okladka_height=160                               |
| cover_set.png                 | 7  | W przypadku gdy plik filmowy nie jest skojarzony z<br>filmem, użytkownik ma możliwość wskazania<br>odpowiedniego filmu. Zamiast okładki filmu | Korzysta z ustawień cover.png                    |
|                               |    | wyświetla się obrazek sugerujący wyszukanie                                                                                                   |                                                  |
| flag, al sec                  | 0  | odpowiedniej okładki.                                                                                                    |                                                  |
| flag_eng.png<br>flag_eng.png  | 8  | elaga symbolizująca język napisow – wyswietlana<br>gdy program pobierze napisy                                                                | flaga_show=0                                     |
|                               |    |                                                                                                    | Możliwość zmiany położenia:                      |
|                               |    |                                                                                                    | flaga_left=10<br>flaga_top=10                    |
|                               |    |                                                                                                    |                                                  |
|                               |    |                                                                                                    | Możliwość zmiany rozmiaru:                       |
|                               |    |                                                                                                    | obrazka                                          |
|                               |    |                                                                                                    |                                                  |
| flag_eng2.png<br>flag_pl2.png | 8  | Flaga symbolizująca język napisów – wyświetlana<br>gdy program nie pobierze napisów                                                           | Korzysta z ustawień:<br>flag pl.png/flag eng.png |
| notyfication.png              | а  | Przycisk umożliwiający ustawienie powiadomienia.                                                                                              | Możliwość wyłączenia:                            |
|                               |    | Wyświetla się w przypadku nie znalezienia<br>napisów                                                                                          | powiadomienie_show=1                             |
|                               |    |                                                                                                    | Możliwość zmiany położenia:                      |
|                               |    |                                                                                                    | powiadomienie_left=136                           |
|                               |    |                                                                                                    | powiadomienie_top=170                            |
|                               |    |                                                                                                    | Możliwość zmiany rozmiaru:                       |
|                               |    |                                                                                                    | - automatycznie według rozmiaru                  |
| notyfication over.png         | а  | Podświetlenie przycisku notyfication.png                                                                                                    | Korzysta z ustawień                              |
| ,                             |    |                                                                                                    | notyfication.png                                 |
| preview1.png                  |    | Plik przedstawiający podgląd skórki w przypadku<br>znalezienia napisów                                                                        |                                                  |
| Preview2.png                  |    | Plik przedstawiający podgląd skórki w przypadku                                                                                               |                                                  |
| rating full ppg               | 0  | nie znalezienia napisów<br>Ocona filmu, możo przwiać dowolna postać                                                                           | Możliwość wyłaczopia:                            |
|                               | 5  | gwiazdek, "paska postępu" itp.                                                                                                    | ocena_filmu_show=0                               |
|                               |    |                                                                                                    | Możliwość zmiany położenia:                      |
|                               |    |                                                                                                    | ocena_filmu_top=215                              |
|                               |    |                                                                                                    | Możliwość zmiany rozmiaru:                       |
|                               |    |                                                                                                    | ocena_filmu_width=90                             |
|                               |    |                                                                                                    | ocena_filmu_height=18                            |
|                               |    |                                                                                                    | Możliwość zmiany kierunku                        |
|                               |    |                                                                                                    | w którą stronę rośnie                            |
|                               |    |                                                                                                    | ocena_filmu_styl=0                               |
|                               |    |                                                                                                    |                                                  |
|                               |    |                                                                                                    | 0 z lewej strony do prawej                       |
|                               |    |                                                                                                    | 2 z dołu do góry                                 |
|                               |    |                                                                                                    | 3 z góry do dołu                                 |
| rating_empty.png              | 9  | Tło dla rating_full.png                                                                                                    | Korzysta z ustawień                              |
| rating no votes.png           | 9  | Grafika wyświetla się w przypadku gdy film nie                                                                                                | Korzysta z ustawień                              |
|                               |    | został jeszcze oceniony przez użytkowników                                                                                                    | rating_full.png                                  |
| report_cover.png              | 10 | Przycisk umożliwiający zgłoszenie błędnej okładki,                                                                                            | Możliwość wyłączenia:                            |
|                               |    | w przykładzie przyjął tormę pionową, w praktyce<br>nic nie stoj na przeszkodzie, aby był on przyciskiem                                       | zglosOkladke_show=0                              |
|                               |    | poziomym                                                                                                    | Możliwość zmiany położenia:                      |
|                               |    |                                                                                                    | zglosOkladke_left=443                            |
|                               |    |                                                                                                    | zglosOkladke_top=87                              |
| report_cover_over.png         | 10 | Poaswietienie przycisku report_cover.png                                                                                                    | Korzysta z ustawień<br>report cover.png          |
| report_subs.png               | 11 | Przycisk umożliwiający zgłoszenie złych napisów, w                                                                                            | Możliwość wyłączenia:                            |
|                               |    | przykładzie przyjął formę pionową, w praktyce nic                                                                                             | zglosNapisy_show=0                               |

|    | nie stoi na przeszkodzie, aby był on przyciskiem    |                                                                                                    |
|----|-----------------------------------------------------|----------------------------------------------------------------------------------------------------|
|    | poziomym                                            | Możliwość zmiany położenia:                                                                                                    |
|    |                                                     | zglosNapisy_left=277                                                                                                    |
|    |                                                     | zglosNapisy_top=87                                                                                                    |
| 11 | Podświetlenie przycisku report_subs.png             | Korzysta z ustawień                                                                                                    |
|    |                                                     | report_subs.png                                                                                                    |
| b  | Przycisk umożliwiający skorzystanie z               | Możliwość wyłączenia:                                                                                                    |
|    | "wyszukiwania laternatywnego". Wyświetla się w      | wyszukiwanie_show=0                                                                                                    |
|    | przypadku nie znalezienia napisów.                  |                                                                                                    |
|    |                                                     | Możliwość zmiany położenia:                                                                                                    |
|    |                                                     | wyszukiwanie_left=10                                                                                                    |
|    |                                                     | wyszukiwanie_top=170                                                                                                    |
| b  | Podświetlenie przycisku search.png                  | Korzysta z ustawień search.png                                                                                                    |
|    | Tło skórki, wyświetla się w momencie znalezienia    | Możliwość zmiany rozmiaru:                                                                                                    |
|    | napisów. Istnieje możliwość ustawienia              | okno_glowne_szerokosc=480                                                                                                    |
|    | przeźroczystości, aby skorzystać z przeźroczystości | okno_glowne_wysokosc=240                                                                                                    |
|    | należy odpowiednio ustawić kolor lewego górnego     |                                                                                                    |
|    | piksela . W momencie gdy przezroczystosc=1          | Możliwość ustawienia                                                                                                    |
|    | wszystkie piksele o identycznym kolorze będą        | przeźroczystości                                                                                                    |
|    | niewidoczne/przeźroczyste                           | przezroczystosc=0                                                                                                    |
|    |                                                     |                                                                                                    |
|    | Analogicznie do skin.bmp, obrazek wyświetla się w   |                                                                                                    |
|    | przypadku braku napisów.                            |                                                                                                    |
|    | Górna część skórki zawierająca reklamę. UWAGA:      | Możliwość zmiany rozmiaru:                                                                                                    |
|    | projektując skórkę należy pamiętać iż reklama ma    | reklama_szerokosc=480                                                                                                    |
|    | możliwość wyłączenia, co przy źle zaprojektowanej   | reklama_wysokosc=80                                                                                                    |
|    | skórce może powodować nieoczekiwane "ucięcie"       |                                                                                                    |
|    | pliku skin.bmp. Ze względy na rozmiar banera        |                                                                                                    |
|    | reklamowego okienko z reklamą powinno mieć          | Możliwość ustawienia                                                                                                    |
|    | wymiary co najmniej 468x60                          | przeźroczystości                                                                                                    |
|    |                                                     | przezroczystosc_top=0                                                                                                    |
|    |                                                     | Zmiana położenia banera:                                                                                                    |
|    |                                                     | banner left=6                                                                                                    |
|    |                                                     | hanner ton-12                                                                                                    |
|    |                                                     |                                                                                                    |
|    | 11<br>b                                             | nie stoi na przeszkodzie, aby był on przyciskiem<br>poziomym11Podświetlenie przycisku report_subs.pngbPrzycisk umożliwiający skorzystanie z<br>"wyszukiwania laternatywnego". Wyświetla się w<br>przypadku nie znalezienia napisów.bPodświetlenie przycisku search.pngbPodświetlenie przycisku search.pngTło skórki, wyświetla się w momencie znalezienia<br> |